#### **OpenCart** Położenie: (nie dotyczy)

© 3bird Projects 2020, http://3bird.pl

## Instalacja

1. Przesłać na serwer całą zawartość folderu "upload".

**2**. Zmienić nazwę pliku "config-dist.php" na "config.php" oraz "admin/config-dist.php" na "admin/ config.php".

- 3. Upewnij się, że foldery i pliki mają pełne prawa do zapisu:
- # chmod 0755 image/
- # chmod 0755 image/cache/
- # chmod 0755 cache/
- # chmod 0755 download/
- # chmod 0755 config.php
- # chmod 0755 admin/config.php

Jeśli na prawach 0755 nie działa należy zastosować prawa 0777.

4. Po instalacji należy usunąć folder /install

# Dodawanie produktu

- 1. Tworzymy kategorie produktów.
- 2. Tworzymy produkt i w *Linki/Kategorie* dodajemy go do danej kategorii.

# Modyfikacja layoutu

Kopiujemy szablon "default" pod inną nazwą i modyfikujemy go:

/catalog/view/theme/mojSzablon/stylesheet/stylesheet.css

Aby nowy arkusz stylów był wczytywany w nowym szablonie, trzeba go "podłączyć" w pliku:

/catalog/view/theme/mojSzablon/template/common/header.tpl jako

k rel="stylesheet" type="text/css" href="catalog/view/theme/mojSzablon/stylesheet/style-

sheet.css" />

Także w wielu plikach: /catalog/view/theme/mojSzablon/template/\*

## Multisklep

1. Tworzymy nową subdomenę i przekierowujemy ją do folderu (nie domeny!), gdzie znajduje się główny sklep.

2. W panelu administratora sklepu w sekcji *"Ustawienia"* dodajemy nowy sklep. Od tej pory, można mieć ten sam panel administratora, ale różne *"front-endy"*.

## Formularz kontaktowy

Jeśli cały sklep nie ma certyfikatu (połączenie jest nieszyfrowane), to: <u>SMTP Hostname</u>: *twojaDomena.pl* <u>SMTP Port</u>: 25. Jeśli mam certyfikat i stosujemy połączenie szyfrowane, możemy wpisać: <u>SMTP Hostname</u>: *ssl://twojaDomena.pl* <u>SMTP Port</u>: 465 Ustawienie portu 465, gdy sklep nie jest szyfrowany, spowoduje błąd przy próbie wysłania wiadomości z formularza kontaktowego.

## Pojęcia

**Lista życzeń** (*Wish list*) – to miejsce, gdzie przechowujemy wybrane towary "na później" (nie chcemy ich teraz kupować) – i tym różni się od koszyka z towarami. Inne pojęcia: zakładka, ulubione, na potem.

**Recurring payment** – zlecenia stałe, czyli co miesiąc (lub co tydzień) automatycznie zleca się kupno towaru i płatność.

#### Inne uwagi

Kopię bazy danych należy przeprowadzać za pomocą *myPHPAdmin*, a nie za pomocą samego sklepu. Należy pamiętać o zaznaczeniu opcji:

- 1. Obejmij eksport transakcją.
- 2. Drop table.
- 3. If not exist.
- 4. Kompatybilność MYSQL40.

Przy odtwarzaniu sklepu należy najpierw zainstalować go na nowo (jako świeżą kopię tej samej wersji sklepu), następnie nadpisać bazę danych (import \*.sql), a następnie skopiować stare pliki sklepu.

### Błędy

#### Memory size

Przy dodawaniu zdjęć produktów pojawia się komunikat: "Fatal error: Allowed memory size of 67108864 bytes exhausted (tried to allocate 5184 bytes) in /home/user/public\_html/system/libra-ry/image.php on line 26".

Należy w pliku /home/user/public\_html/domena-sklepu/php.ini zwiększyć wartość pamięci do: **memory\_limit = 128M**; (lub wielokrotność: 264M, 512M).

Gdyby to nie pomogło, można w pliku /home/user/public\_html/domena-sklepu/.htaccess wpisać: suPHP\_ConfigPath /home/username/public\_html

<u>Ważne</u>: Należy zmienić te wartości edytując pliki bezpośrednio w *Menedżerze plików cPanel* (a nie wysyłając je klientem FTP).

#### Inne sklepy

- WordPress + wtyczka Woocommerce;
- PrestaShop (licencja open source);
- *Magento* (licencja *open source*; do dużych lub nietypowych zastosowań; drogi w utrzymaniu i zmianach).

Ostatnia aktualizacja: 12 maja 2020.